#### Aolynk S1505L 智能以太网交换机

用户手册

资料版本: T1-08010X-20051222-C-3.02

BOM 编码: 3101A00X

华为技术有限公司为客户提供全方位的技术支持。

通过华为技术有限公司代理商购买产品的用户,请直接与销售代 理商联系。

直接向华为技术有限公司购买产品的用户,可与就近的华为办事 处或用户服务中心联系,也可直接与公司总部联系。

#### 华为技术有限公司

技术支持联系方式:

地址:杭州市高新技术产业开发区之江科技工业园六和路东华为 杭州基地

邮编: 310053

- 网址: http://www.huawei-3com.com.cn
- E-mail: soho@huawei-3com.com

## 声明

#### Copyright ©2005

华为技术有限公司

版权所有,保留一切权利。

非经本公司书面许可,任何单位和个人不得擅自摘抄、复制本书内容的 部分或全部,并不得以任何形式传播。

Aolynk 为杭州华为三康技术有限公司的商标。

《HUAWEI、华为、C&C08、EAST8000、HONET、 、视点、 ViewPoint、INtess、ETS、DMC、TELLIN、InfoLink、Netkey、Quidway、 SYNLOCK、Radium、雷霆、 M900/M1800、TELESIGHT、Quidview、 Musa、视点通、Airbridge、Tellwin、Inmedia、VRP、DOPRA、iTELLIN、 HUAWEI OptiX、C&C08 iNET、NETENGINE、OptiX、iSite、U-SYS、 iMUSE、OpenEye、Lansway、SmartAX、边际网、infoX、TopEng 均 为华为技术有限公司的商标。

对于本手册中出现的其它商标,由各自的所有人拥有。

由于产品版本升级或其它原因,本手册内容会不定期进行更新。除非另 有约定,本手册仅作为使用指导,本手册中的所有陈述、信息和建议不构 成任何明示或暗示的担保。

本产品符合关于环境保护方面的设计要求,产品的存放、使用和弃置应 遵照相关国家法律、法规要求进行。

目 录

| 第1章 产品简介        | 1-1  |
|-----------------|------|
| 1.1 产品外观        | 1-1  |
| 1.2 功能特性        | 1-3  |
| 第2章 安装          | 2-1  |
| 2.1 安装注意事项      | 2-1  |
| 2.2 安装硬件        | 2-2  |
| 2.3 安装USB驱动程序   | 2-2  |
| 第3章 配置          | 3-1  |
| 3.1 登录配置程序      | 3-1  |
| 3.2 配置主界面       | 3-2  |
| 3.3 快速设置        | 3-6  |
| 3.4 高级设置        | 3-7  |
| 3.5 更改密码        | 3-17 |
| 3.6 关于          | 3-17 |
| 第 4 章 附录 - 技术规格 | 4-1  |

# 第1章 产品简介

Aolynk S1505L 智能以太网交换机(以下简称 S1505L) 是一款适合中小企业以及家庭组网的交换机。S1505L 提供 5 个固定的 10/100Base-TX 自适应以太网端口:

- Uplink 口用于接入运营商网络;
- VolP 口用于连接 VolP 终端;
- **TV** 口用于连接 **IPTV** 机顶盒;
- **PC**口用于连接 **PC**;
- **EXP**口为扩展端口(与配置端口复用)。

## 1.1 产品外观

#### 1. 前面板

**S1505L**的前面板上有电源指示灯以及各端口的速率、状态指示灯,如下图所示。

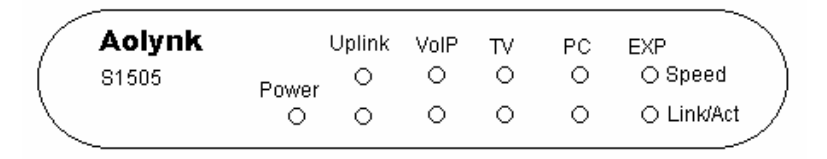

图1-1 S1505L 智能以太网交换机前面板示意图

| 指示灯   | 面板标示     | 状态   | 含义                           |
|-------|----------|------|------------------------------|
| 由酒华元灯 | Power    | 绿灯亮  | 交换机通电                        |
| 电源指示灯 | FOWEI    | 灭    | 交换机断电                        |
|       |          | 绿灯亮  | 端口工作在 100Mbit/s              |
| 速率指示灯 | Speed    | 灭    | 端口工作在 10Mbit/s 或以<br>太网链路未建立 |
|       |          | 绿灯亮  | 以太网链路建立                      |
| 状态指示灯 | Link/Act | 灭    | 以太网链路未建立                     |
|       |          | 绿灯闪烁 | 端口在收发数据                      |

表1-1 S1505L智能以太网交换机指示灯含义

#### 2. 后面板

S1505L 的后面板上有 5 个固定的 10/100Base-TX 以太网端口、1 个 Reset 按钮(S1505L 中不可使用)以及 1 个交流电源插孔,如下图 所示。

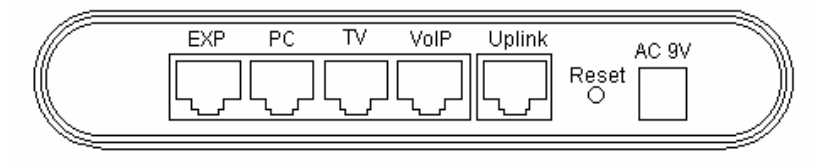

图1-2 S1505L智能以太网交换机后面板示意图

# 1.2 功能特性

| 特性                              | 实现                                                                                              |
|---------------------------------|-------------------------------------------------------------------------------------------------|
| VLAN                            | 支持符合 IEEE 802.1Q 标准的 VLAN (Virtual Local Area Network, 虚拟局域网)<br>支持基于端口的 VLAN<br>最多支持 16 个 VLAN |
| 端口                              | 支持广播风暴抑制<br>支持端口流量控制,符合 802.3x 标准                                                               |
| MAC 地址表                         | 支持地址自学习,地址老化时间缺省为 300 秒<br>最多支持 2K 个 MAC(Media Access Control,媒体<br>访问控制)地址                     |
| 管理                              | 支持管理程序进行配置                                                                                      |
| QoS(Quality of<br>Service,服务质量) | 支持 802.1p 优先级队列<br>支持每端口 4 个优先级队列<br>支持端口限速                                                     |

表1-2 S1505L 智能以太网交换机功能特性

# 第2章 安装

### 2.1 安装注意事项

- 在清洁交换机前,应先将交换机电源适配器拔出。请不要用 湿润的布料擦拭交换机,也不要使用液体清洗交换机。
- 请不要将交换机放在水边或潮湿的地方,并防止水或湿气进 入交换机机壳。
- 请保证交换机工作环境的清洁,过多的灰尘会造成静电吸
   附,不但会影响设备寿命,而且容易造成通信故障。
- S1505L 智能以太网交换机整机发热量很小,故采取自然方 式散热。交换机的通风口处留有足够的空间(大于 10cm), 以利于交换机的散热。
- 请确认电源适配器电压与交换机标示的工作电压值相符,强
   烈建议使用 S1505L 随机附带的电源适配器来连接交换机和
   电源。
- 交换机工作地点远离强功率无线电发射台、雷达发射台、高频大电流设备。
- 必要时采取电磁屏蔽的方法,如接口电缆采用屏蔽电缆。
- 接口电缆要求在室内走线,禁止户外走线,以防止因雷电产
   生的过电压、过电流将设备信号口损坏。

## 2.2 安装硬件

#### 1. 连接配置电缆

S1505L 的配置电缆一端为 RJ-45 插头,用来连接交换机,另一端 为 USB 插头,用来连接 PC。连接示意图如下所示。

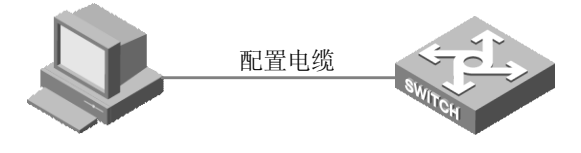

图2-1 连接示意图

- (1) 将配置电缆的 USB 插头插入要对交换机进行配置的 PC 的 USB 口。
- (2) 将配置电缆的 RJ-45 一端连到交换机的配置口(EXP 口)。

#### 2. 连接电源适配器

- (1) 将电源适配器的一端连接到交换机的电源插孔,另一端插到 电源插座。
- (2) 检查交换机的 Power 灯是否亮, 如果指示灯亮表示电源连接 正常。

### 2.3 安装 USB 驱动程序

正确连接配置电缆和电源线后,还需要在 PC 上安装 USB 口的驱动程序。安装步骤如下:

(1) 将配置电缆的 USB 插头插入 PC 的 USB 口后,系统将显示 找到新硬件向导,如下图所示。

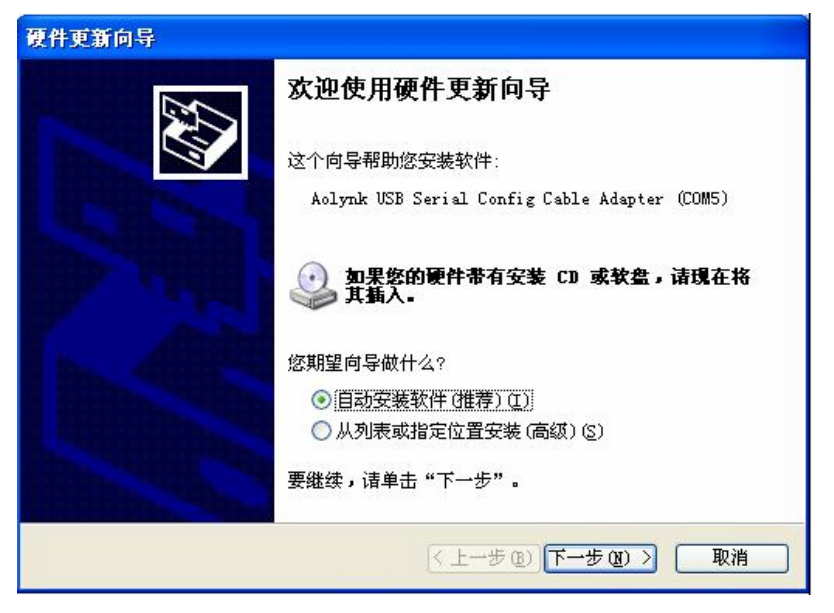

图2-2 找到硬件向导

(2) 在上图向导中选择"从列表或指定位置安装(高级)",单 击<下一步>按钮继续。

| 找到新的硬件向导                                                                    |
|-----------------------------------------------------------------------------|
| 请选择您的费索和安装选项。                                                               |
| ● 在这些位置上搜索最佳驱动程序(2)。<br>使用下列的复选框限制或扩展默认搜索,包括本机路径和可移动媒体。会安装找<br>到的最佳驱动程序。    |
| <ul> <li>✓ 搜索可移动媒体(软盘、CD-ROM)(M)</li> <li>□ 在搜索中包括这个位置(0):</li> </ul>       |
| C:\Documents and Settings\User\桌面\usbpse ♥ 浏览 (E) ○ 不要搜索。我要自己选择要安装的驱动程序 @)。 |
| 选择这个选项以便从列表中选择设备驱动程序。Windows 不能保证您所选择的驱<br>动程序与您的硬件最匹配。                     |
|                                                                             |
| < 上一步 (B) 下一步 (B) > 取消                                                      |

图2-3 选择驱动程序搜索位置

- (3) 将含有驱动程序的光盘插入光驱,选择"搜索可移动媒体" 复选框并单击<下一步>按钮。
- (4) 忽略 Windows 徽标测试,单击<仍然继续>按钮,开始安装 驱动。安装完成后,出现提示界面如下图所示。

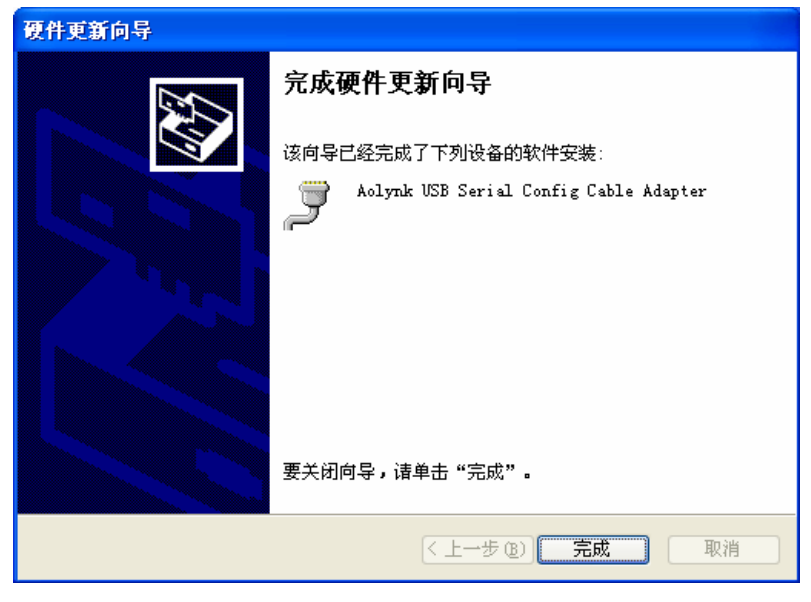

图2-4 安装完成

(5) 单击<完成>按钮,确认安装完成。

## 第3章 配置

S1505L 附带的光盘中含有配置管理程序。完成硬件安装和 USB 驱动安装后,运行配置程序并与设备建立连接,用户就可以对 S1505L 进行配置和管理。

## 3.1 登录配置程序

运行配置程序,出现[登录]对话框(如图3-1所示),在"密码" 文本框中输入密码,缺省密码为admin,登录后可修改。单击<确定>按 钮,进入交换机配置主界面。

| 🌉 登录 |       |    | × |
|------|-------|----|---|
| 用户名  | Admin |    | 1 |
| 密码   |       |    | 1 |
| 确?   | È     | 取消 |   |

图3-1 用户登录

□□ 说明:

用户名缺省为Admin且不可修改, 密码可以在进入配置界面后修改, 具体请参见"3.5 更改密码"。

## 3.2 配置主界面

| 🤼 🗛        | 🜉 Aolynk 智能以太网交换机配置程序 VI.1                  |            |           |            |            |        |  |
|------------|---------------------------------------------|------------|-----------|------------|------------|--------|--|
| 文件 @       | 文件 (E) 高級 (A) 语言 (L) 帮助 (A)                 |            |           |            |            |        |  |
|            | Aolynk s1505L 小 我的网络我做主                     |            |           |            |            |        |  |
|            | 智能以                                         | 太网交换机      |           | 1          |            | -2     |  |
|            | 満 口                                         | 速率/双工      | 优先级       | 端口限速       | 流 控        | VLAN   |  |
| 1          | Uplink                                      | Auto 💌     | Highest 💌 | Disabled 💌 | Disabled 💌 | 1      |  |
| 2          | VoIP                                        | Auto 💌     | Highest 💌 | Disabled 💌 | Disabled 💌 | 1      |  |
| 3          | τν                                          | Auto 💌     | High 💌    | Disabled 💌 | Disabled 💌 | 1      |  |
| 4          | PC                                          | Auto 💌     | Low       | Disabled 💌 | Disabled 💌 | 1      |  |
| 5          | EXP                                         | Auto 💌     | Lowest -  | Disabled 💌 | Disabled 💌 | 1      |  |
| 设备         | 状态: 未 <mark>连接</mark>                       |            |           | 通讯端        |            | •      |  |
|            | Aolynk 智能以太网交换机配                            | 置程序 V1.1   |           |            |            | 连接     |  |
|            | 版权所有(C)2005,华为技术不                           | 有限公司,保留所有巷 | 又利        |            |            | 显示当前配置 |  |
|            | 警告:非经本公司书面许可,任何单位个人不得擅自复制本程序的部分或全部,保存配置保存配置 |            |           |            |            | 保存配置   |  |
| 并不得以任何形式传播 |                                             |            |           |            | 断开         |        |  |
|            |                                             |            |           |            |            | 退出     |  |
|            |                                             |            |           |            |            |        |  |

图3-2 配置主界面(未连接状态)

用户登录配置主界面后,单击<连接>按钮,程序将自动搜索所连 接计算机的通讯端口,使设备与配置程序建立连接。成功连接后,界面 上将显示设备状态为"已连接"并在"通讯端口"处显示连接的端口号, 如下图所示。

| 🧥 🛝                                                 | 🌉 Aolynk 智能以太网交换机配置程序 VI.1 |            |           |            |            |        |  |
|-----------------------------------------------------|----------------------------|------------|-----------|------------|------------|--------|--|
| 文件(E) 高級(B) 语(E) 帮助(B)<br>Aolynk s1505L<br>智能以太网交换机 |                            |            |           |            |            |        |  |
|                                                     | 端 口                        | 速率/双工      | 优先级       | 端口限速       | 流 控        | VLAN   |  |
| 1                                                   | Uplink                     | Auto 💌     | Highest   | Disabled 💌 | Disabled 💌 | 1      |  |
| 2                                                   | VoIP                       | Auto 💌     | Highest 💌 | Disabled 💌 | Disabled 💌 | 1      |  |
| 3                                                   | τv                         | Auto       | High      | Disabled 💌 | Disabled 💌 | 1      |  |
| 4                                                   | PC                         | Auto 💌     | Low       | Disabled 💌 | Disabled 💌 | 1      |  |
| 5                                                   | EXP                        | Auto       | Lowest -  | Disabled 💌 | Disabled 💌 | 1      |  |
| 设备                                                  | 状态:已连接                     |            |           | 通讯端        | СОМ7       | •      |  |
|                                                     | Aolynk 智能以太网交换机配           | 置程序 V1.1   |           |            |            | 连 接    |  |
|                                                     | 版权所有(C)2005,华为技术           | 有限公司 保留所有权 | ?利        |            |            | 显示当前配置 |  |
|                                                     | 警告:非经本公司书面许可/              | 任何单位个人不得擅  | 自复制本程序的部分 | )或全部,      |            | 保存配置   |  |
| 并不得以任何形式传播                                          |                            |            |           |            |            | 断开     |  |
|                                                     |                            |            |           |            |            | 退出     |  |
| 设备状态                                                | 态:已连接 硬件版本:A               | )          |           |            |            |        |  |

图3-3 配置主界面(已连接状态)

#### 1. 配置栏介绍

配置栏提供了对交换机进行快速设置的功能,包括交换机各个端口的速率、优先级、端口限速、流控及 VLAN 设置功能。配置栏左边是五个端口的名称及端口序号的对应关系,在进行 VLAN 高级功能设置时,需要了解端口名称及序号的对应关系。

- 速率:为端口选择速率,缺省为 Auto 方式,与所连接的端口自动协商确定工作速率和双工模式,可选值有 Auto、100
   Full、100 Half、10 Full、10 Half、Disabled。
- 优先级:每个端口支持四个优先级队列,优先级从高到低为
   Highest、High、Low、Lowest。Uplink 口的优先级不能配置。缺省情况下,VoIP 端口优先级为 Highest, TV 端口优

先级为 High, PC 端口优先级为 Low, EXP 端口优先级为 Lowest。

- 端口限速:基于端口的速率限制,它对端口输入、输出报文的速率进行限制,缺省为关闭状态。要启用端口限速功能,可进入菜单[高级/高级设置/常规设置]中进行设置,具体请参见"3.4 1.常规设置"。启用此功能后,下拉列表显示可选值有 64K、128K、256K、512K、1M、2M、4M、8M、Disabled。
- 流控:端口流控主要是对端口接收和发送的报文进行控制,
   防止报文丢失,常用于拥塞管理。可以设置开启(Enabled)
   或关闭(Disabled)状态。端口流控缺省处于关闭状态。
- VLAN:通过输入 VLAN ID 值,可以创建该端口与 Uplink 口 组成的一个 VLAN。所有端口缺省 VLAN ID 为 1,处于同一 VLAN 中, Uplink 口缺省为 Tag 端口。

2. 按钮介绍

- <连接>:单击此按钮,程序将自动搜索所连接计算机的通讯
   端口,使设备与配置程序建立连接。
- <显示当前配置>:单击此按钮,程序将显示设备的当前配置 状态。
- <保存配置>:设置完毕后,单击此按钮将配置保存至设备,
   同时交换机将自动重启。对设备所做的配置,只有保存配置后,才能生效。
- <断开>: 单击此按钮,设备与配置程序断开连接。
- <退出>:单击此按钮,退出交换机配置程序。

# 

每次运行配置程序后,程序主界面上所显示的配置为出厂缺省设置,如 果单击<保存配置>,设备将被恢复成出厂设置。因此,打开配置程序 后,建议先单击<显示当前配置>,把交换机的配置读取出来,然后再 进行更改。

#### 3. 菜单介绍

[文件]: [保存配置文件]用于将交换机的配置保存到计算机
 上,[打开配置文件]用于把保存在计算机上的配置文件打开。
 当配置多台交换机时,只需要设置好其中的一台交换机,通
 过[保存配置文件],将当前配置保存为一个文件,配置其他
 交换机时,只需通过[打开配置文件]打开这个文件,并在主
 界面单击<保存配置>按钮就可以完成配置。

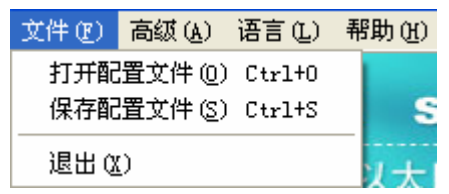

#### 图3-4 文件菜单选项

[高级]: [高级设置]菜单中提供了 VLAN 设置的高级功能,包括 Port-based VLAN 和 802.1Q-based VLAN 的选择、端口限速设置、广播风暴抑制、优先级权重的设置等。[更改密码]菜单中可以修改登录用户的密码。[恢复默认设置]可以将所有设置恢复成出厂缺省设置。

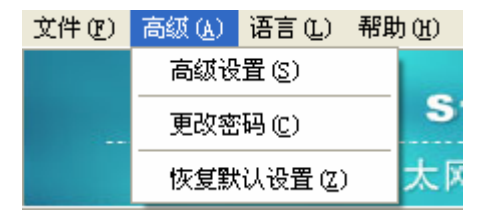

图3-5 高级菜单选项

 [语言]:可在此菜单中切换显示语言,有中文和英文两种语 言可供选择。

| 文件(E) 高级(A) | 语言(L)          | 帮助 | (H) |
|-------------|----------------|----|-----|
|             | ✔ 中文 (2        | Ð  |     |
| AO          | <u>E</u> nglis | sh | S   |

图3-6 语言菜单选项

• [帮助]: [关于]菜单中提供了此配置程序的版权信息。

| 文件 (2) | 高级(A) 语言(L) | 帮助(H)  |
|--------|-------------|--------|
|        | Antern      | 关于 (A) |

图3-7 帮助菜单选项

### 3.3 快速设置

进入 Aolynk 智能以太网交换机配置主界面,可以通过下面四个简 单步骤完成对交换机的快速设置:

- (1) 单击<连接>按钮,程序将自动搜索通讯端口,根据设备状态 确定连接成功后,可进行交换机配置。
- (2) 单击<显示当前配置> 按钮,显示交换机的当前配置。
- (3) 进行 VLAN 设定,根据实际组网情况及运营商分配的 VLAN ID,在对应端口 VLAN 设置框中输入 VLAN ID 值,即可使

该端口与 Uplink 口组成一个 VLAN, 且 Uplink 口缺省为 Tag 端口。

(4) 单击<保存配置>按钮,把配置保存到交换机中,交换机自动 重启,同时配置生效。

🛄 说明:

- VLAN 1 为缺省 VLAN,包含所有端口。
- VLAN ID 的取值范围为 1~4094。
- VLAN 类型可在[高级/高级设置/常规设置]菜单项中进行选择,缺省 为基于 802.1Q 的 VLAN。
- 速率、优先级、端口限速、流控的设置可在对应下拉列表框中进行
   选择。一般情况下,用户不需要对这四项的缺省值进行更改,使用
   缺省值即可正常工作。

## 3.4 高级设置

单击[高级/高级设置]菜单项,可以对 S1505L 进行更详细的设置。

#### 1. 常规设置

单击[高级/高级设置]菜单项,单击"常规设置"页签,进入"常规 设置"界面,如下图所示。

| 🔔 高级设                              | 置                                            | X                                                                          |
|------------------------------------|----------------------------------------------|----------------------------------------------------------------------------|
| 常规设置                               | VLAN 优先级映射 【优                                | 先级权重   高级端口设置   VLAN                                                       |
| 广播风<br>「尾<br>「MACえ<br>C 1を<br>C 75 | 暴<br>第月广播风暴抑制<br>5化时间<br>り C 18秒<br>秒 で 300秒 | 抑制比例 5% ▼<br>VLAN 类型<br>802.1Q-based VLAN ▼<br>IGMP Snooping<br>Disabled ▼ |
| 限速选<br>端口限<br>限速方                  | 项<br>速 Disabled<br>式 Ingress                 | ■ 重启交换机                                                                    |
|                                    | Ŧ                                            | 通定                                                                         |

图3-8 常规设置

- 广播风暴抑制设置:用以限制端口上允许通过的广播流量的 大小。当广播流量超过用户设置的值后,系统将对广播流量 作丢弃处理,使广播所占的流量比例降低到合理的范围,从 而有效地抑制广播风暴,保证网络业务的正常运行。选中"启 用广播风暴抑制"复选框表示启用广播风暴抑制,"抑制比 例"下拉列表框中的可选值有 5%、10%、20%、100%。
- MAC 老化时间:有1秒、18秒、75秒、300秒四种时间长度可选。MAC 老化时间缺省为300秒。

- VLAN 类型:可以选择基于 802.1Q 的 VLAN 或者基于端口的 VLAN。缺省情况下 VLAN 类型为基于 802.1Q 的 VLAN。
- IGMP Snooping: 是运行在二层以太网交换机上的组播约束 机制,用于管理和控制组播组。由于交换机进行的 MAC 地 址学习是基于源地址学习的,当二层交换机收到组播报文 时,因为无法判断其是否是组播报文,会把它当作广播报文 处理,这样就失去了组播的意义。IGMP Snooping 用于解决 这个问题。缺省情况下不启用 IGMP Snooping 功能。
- 限速选项:可以设置端口限速为启用(Enabled)或关闭 (Disabled)状态。端口限速启用后可以指定限速方式,有 Ingress(入端口限速)、Egress(出端口限速)、Both(出、 入端口限速)三种方式可选。缺省情况下不启用端口限速功 能。
- 重启交换机:单击<交换机软重启>按钮,交换机将重新启动。
   注意,重启前请将当前设置保存,否则所做新的设置均无效。

#### 2. VLAN 优先级映射

单击[高级/高级设置]菜单项,单击"VLAN优先级映射"页签,进入"VLAN优先级映射"界面,如图 3-9所示。在此界面中可以配置VLAN Tag优先级与优先级队列的映射关系。

S1505L 支持四个优先级队列。交换机根据以太网帧 VLAN Tag 中的优先级将其放入到相应的输出队列中,优先级高的队列将优先发送。缺省情况下的映射关系为:0~1 对应队列 Lowest,2~3 对应队列 Low, 4~5 对应队列 High, 6~7 对应队列 Highest。

| 📣 高级设置                | X              |
|-----------------------|----------------|
| 常规设置 VLAN 优先级映射 优先级权力 | 閭│高级端口设置│VLAN│ |
| VLAN 优先级标记 0 映射到      | Lowest         |
| VLAN 优先级标记 1 映射到      | Lowest         |
| VLAN 优先级标记 2 映射到      | Low            |
| VLAN 优先级标记 3 映射到      | Low            |
| VLAN 优先级标记 4 映射到      | High           |
| VLAN 优先级标记 5 映射到      | High           |
| VLAN 优先级标记 6 映射到      | Highest        |
| VLAN 优先级标记 7 映射到      | Highest 💽      |
| 确定                    | 取消             |

图3-9 VLAN 优先级映射

#### 3. 优先级权重

单击[高级/高级设置]菜单项,单击"优先级权重"页签,进入"优 先级权重"界面,如图 3-10所示。在此界面中可以配置优先级队列的 权重。

S1505L 支持四个优先级队列,根据队列优先级权重实行轮循调度,每个队列可以设置不同的权重,针对各种不同需求,提供不同服务质量。缺省情况下,四个优先级队列的权重比为 1:2:4:8,最低优先级(Lowest)队列权重为1不可更改,其他队列权重的取值范围为1~15。

| 🌉 高级设置      |                        | × |
|-------------|------------------------|---|
| 常规设置 VLAN 优 | 先级映射【优先级权革】高级端口设置 VLAN |   |
| 优先级 Lowest  |                        |   |
| 队列权重        | 1                      |   |
| 一份失缩Low     |                        |   |
|             |                        |   |
| 队列权重        | 2                      |   |
| ┌优先级 High   |                        |   |
| 队列权重        | 4                      |   |
|             | ,                      |   |
| 优先级 Highest |                        |   |
| 队列权重        | 8                      |   |
|             |                        |   |
|             | 确定 取消                  |   |

图3-10 优先级权重

#### 4. 高级端口设置

单击[高级/高级设置]菜单项,单击"高级端口设置"页签,进入"高级端口设置"界面,如图 3-11所示。在此界面中可以对S1505L端口进行更详细的设置。

- 入口过滤:交换机对入端口的报文进行 VLAN ID 检查。例如:端口 2 开启此功能,且不属于 VLAN 100。无论端口 2 是 Tag 还是 Untag 属性,当端口 2 接收到带有 VLAN ID 为 100 的 报文时,会丢弃此报文。入口过滤缺省为启用状态。
- PVID: 显示和配置端口 PVID。缺省情况下, PVID 与主界 面的 VLAN ID 一致。

| 🙊 高级设置                            |        |      |   |     |  |
|-----------------------------------|--------|------|---|-----|--|
| 常规设置 VLAN 优先级映射 优先级权重 高级端口设置 VLAN |        |      |   |     |  |
|                                   | 端口     | 入口过滤 | F | VID |  |
| 1                                 | Uplink | V    | 1 |     |  |
| 2                                 | VoIP   | V    | 1 |     |  |
| 3                                 | τv     |      | 1 |     |  |
| 4                                 | PC     | ◄    | 1 |     |  |
| 5                                 | EXP    | ◄    | 1 |     |  |
|                                   |        |      |   |     |  |
|                                   |        |      |   |     |  |
| 确 定 取 消                           |        |      |   |     |  |

图3-11 高级端口设置

#### 5. VLAN

单击[高级/高级设置]菜单项,单击"VLAN"页签,进入"VLAN" 管理界面,如图 3-12所示。

VLAN 管理包括新建、编辑和删除 VLAN。其中基于 802.1Q 的 VLAN 和基于端口的 VLAN 管理功能不同,设置 VLAN 功能前需要先确 定组网要求的 VLAN 类型,可在"常规设置"中进行选择,缺省为基于 802.1Q 的 VLAN。

(1) 基于 802.1Q 的 VLAN

在"3.3 快速设置"中讲述了创建基于 802.1Q的VLAN,即只需 要在主界面中输入相应端口的VLAN ID,就可以创建该端口与Uplink口 组成的一个VLAN。例如:为VoIP口创建VLAN 10, TV口创建VLAN 20,

PC口创建VLAN 30, EXP口创建VLAN 40。创建VLAN后如下图所示。 VLAN中显示的VLAN信息就是用户在主界面中进行的设置。

| 🜉 高级设置 🛛 🛛 🔀 |                                   |  |  |
|--------------|-----------------------------------|--|--|
| 常规设置         | 常规设置 VLAN 优先级映射 优先级权重 高级端口设置 VLAN |  |  |
| 新建           | 编辑  删除                            |  |  |
| VLAN ID      | 成员端口                              |  |  |
| 1            | 1T, 2U, 3U, 4U, 5U                |  |  |
| 10           | 1T, 2U                            |  |  |
| 20           | 1T, 3U                            |  |  |
| 30           | 1T, 4U                            |  |  |
| 40           | 17, 50                            |  |  |
|              |                                   |  |  |
|              |                                   |  |  |
|              |                                   |  |  |
|              |                                   |  |  |
| 确定取消         |                                   |  |  |

#### 图3-12 基于 802.1Q 的 VLAN 设置

• 新建 VLAN

单击 图 3-12页面中的<新建>按钮,进入"VLAN成员设置"界面 以创建新的VLAN。如下图所示。

| 🜉 VLAN 成员设置 |        |    |            |
|-------------|--------|----|------------|
| VLAN ID     |        |    |            |
|             | 端口     | 成员 | 标 记        |
| 1           | Uplink |    | Tagged 💌   |
| 2           | VoIP   |    | Untagged 🔽 |
| 3           | τv     |    | Untagged 💌 |
| 4           | PC     |    | Untagged 💌 |
| 5           | EXP    |    | Untagged 💌 |
| 确定取消        |        |    |            |

图3-13 新建 VLAN

输入 VLAN ID,选中成员复选框可将对应的端口加入该 VLAN,并在下拉列表框中选择该端口是 Tag 端口或 Untag 端口。

• 编辑 VLAN

单击 图 3-12页面中的<编辑>按钮,进入"VLAN成员设置"界面,如下图所示,在此界面中可修改已存在VLAN的设置。

| 🜉 VLAN 成员设置 🛛 🔀 |        |          |            |  |
|-----------------|--------|----------|------------|--|
| VLAN ID         |        |          |            |  |
| 端口              |        | 成员       | 标 记        |  |
| 1               | Uplink |          | Tagged 💌   |  |
| 2               | VoIP   | <b>V</b> | Untagged 💌 |  |
| 3               | τv     | ~        | Untagged 💌 |  |
| 4               | PC     | ~        | Untagged 💌 |  |
| 5               | EXP    | ~        | Untagged 💌 |  |
| 确定取消            |        |          |            |  |

图3-14 编辑 VLAN

可以删除或添加 VLAN 成员,或者更改端口的 Tag 属性,但 VLAN ID 不可修改。

• 删除 VLAN

选中 图 3-12中要删除的VLAN所对应的成员端口,单击<删除>按 钮,确认后该VLAN即被删除。

# 

VLAN 1 为缺省 VLAN,包含所有端口。VLAN 1 不能被删除。

#### (2) 基于端口的 VLAN

根据需要,用户还可创建基于端口的VLAN。首先在"图 3-8常规 设置"中选择VLAN的类型为基于端口的VLAN(Port-based VLAN),

然后单击[高级/高级设置/VLAN]菜单项,进入基于端口的VLAN设置界面,如下图所示。

| 🌉 高级设置                            |  |
|-----------------------------------|--|
| 常规设置 VLAN 优先级映射 优先级权重 高级端口设置 VLAN |  |
| 新建 编辑 删除                          |  |
| VLAN ID 成员端口                      |  |
| 1 1, 2, 3, 4, 5                   |  |
|                                   |  |
|                                   |  |
|                                   |  |
|                                   |  |
|                                   |  |
|                                   |  |
|                                   |  |
|                                   |  |
| 确定                                |  |

图3-15 基于端口的 VLAN 设置

缺省 VLAN 1 包含了所有端口,此时,只能新建包含端口 1、5 的 VLAN。单击<新建>按钮,可以创建新的 VLAN。单击<编辑>按钮,可 以删除或添加 VLAN 成员端口。单击<删除>按钮可删除选定的 VLAN, 当只有一个 VLAN 时,为缺省 VLAN,不能被删除。

# ⚠ 注意:

- 在切换 VLAN 类型时,以前所做的 VLAN 的设置都将被清除。
- 端口1(Uplink)、5(EXP)可以加入多个VLAN,其余端口均只 能加入一个VLAN。

## 3.5 更改密码

单击[高级/更改密码]菜单项,进入"更改密码"界面,如下图所示。 输入原密码、新密码及确认密码,单击<确定>按钮完成更改。

| 🦀 更改密码 |       | × |
|--------|-------|---|
| 用户名    | Admin |   |
| 原密码    |       |   |
| 新密码    |       |   |
| 确认密码   |       |   |
| 确      | 定 取消  |   |

图3-16 更改密码

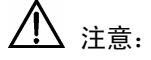

密码长度为 4~12 位,且不能为空,密码区分大小写字母。

## 3.6 关于

单击[帮助/关于]菜单项,进入版本信息显示界面,如下图所示。此 界面用于了解 S1505L 配置程序的版本和版权信息。

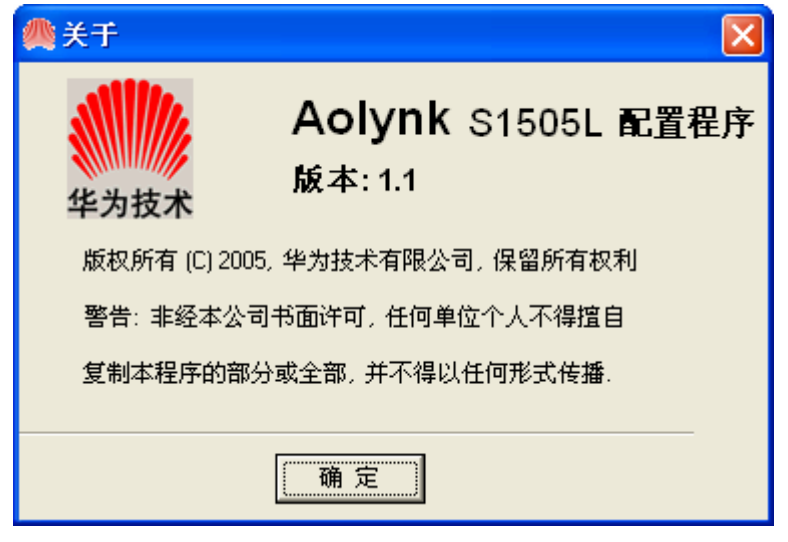

图3-17 关于

# 第4章 附录-技术规格

#### 表4-1 S1505L 智能以太网交换机技术规格

| 项目            | 描述                                                                                                    |  |  |
|---------------|----------------------------------------------------------------------------------------------------|--|--|
| 固定端口          | 5个10/100Base-TX 自适应以太网端口                                                                                                    |  |  |
| 固定端口属性        | 连接器类型: RJ-45<br>符合 IEEE 802.3、IEEE 802.3u 和 IEEE 802.3x 标准<br>支持 10/100Mbit/s 传输速率<br>支持半双工、全双工、自协商工作模式<br>支持 MDI/MDI-X 自适应 |  |  |
| 网线类型          | 10Base-T:         3/4/5 类非屏蔽双绞线,支持最大传输距离 100m         100Base-TX:         5 类非屏蔽双绞线,支持最大传输距离 100m                           |  |  |
| 尺寸<br>(长×宽×高) | 150mm×110mm×34mm                                                                                                    |  |  |
| 重量            | 300g                                                                                                    |  |  |
| 输入电压          | 9V AC                                                                                                    |  |  |
| 功耗            | 4.5W                                                                                                    |  |  |
| 工作温度          | 0°C~40°C                                                                                                    |  |  |
| 存储温度          | -10℃~70℃                                                                                                    |  |  |
| 工作湿度          | 20%~85%,非凝露                                                                                                    |  |  |
| 存储湿度          | 10%~90%,非凝露                                                                                                    |  |  |
| 散热方式          | 自然散热                                                                                                    |  |  |